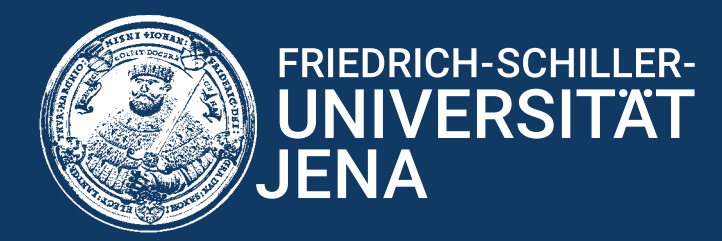

## How to get interactive 3D structures into PowerPoint presentations

- 1. Install Discovery Studio 2017 (not newer!) and the DS41ActiveX -Extension (both can be requested from us)
- 2. Load Structure (e.g. pdb-file) and move/zoom to desired view. Save File as new file and change file type to "DS ActiveC Control Files"

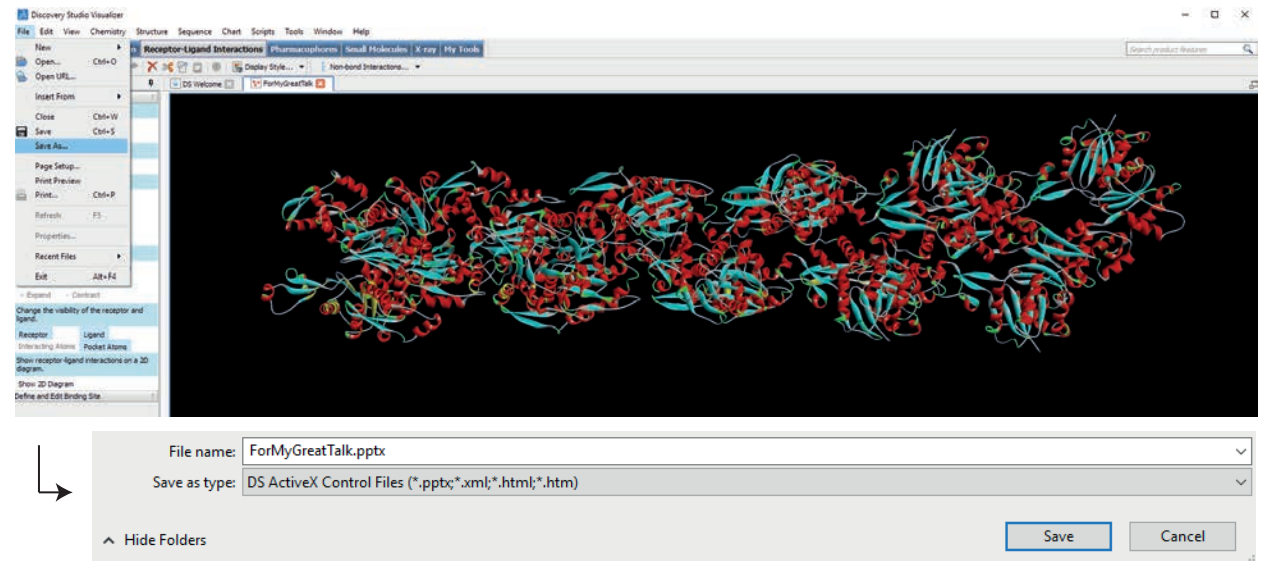

3. Open the just saved pptx file in PowerPoint. Start presentation mode and try to move/zoom. (If it's not working: Did you install the DS41ActiveX-Exention?)

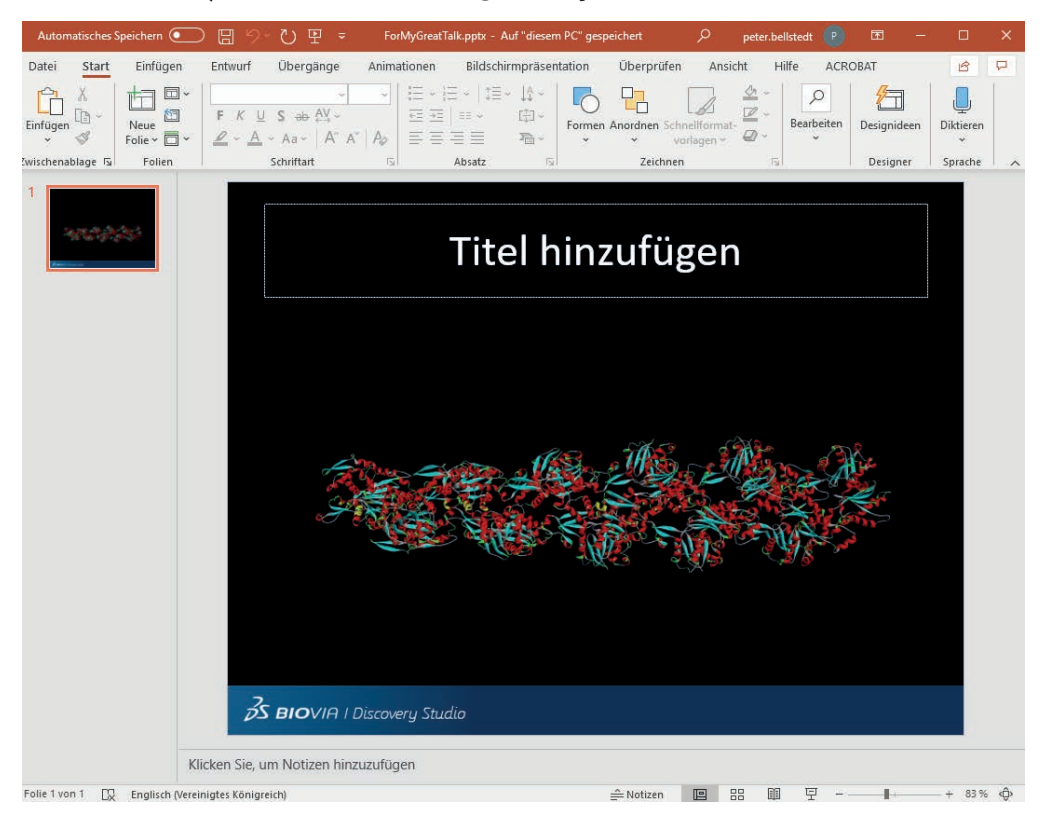

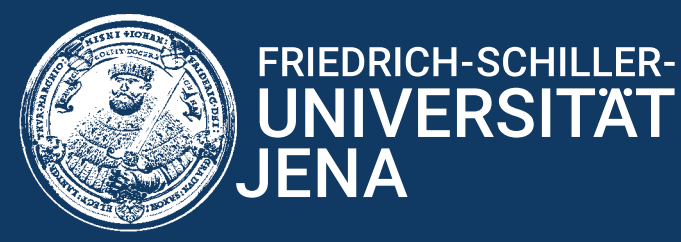

4. Copy (or cut) and paste the structure part from the BIOVIA slide into your existing presentation.

Www-

https://www.nmr.uni-jena.de

**NMR-Plattform** 

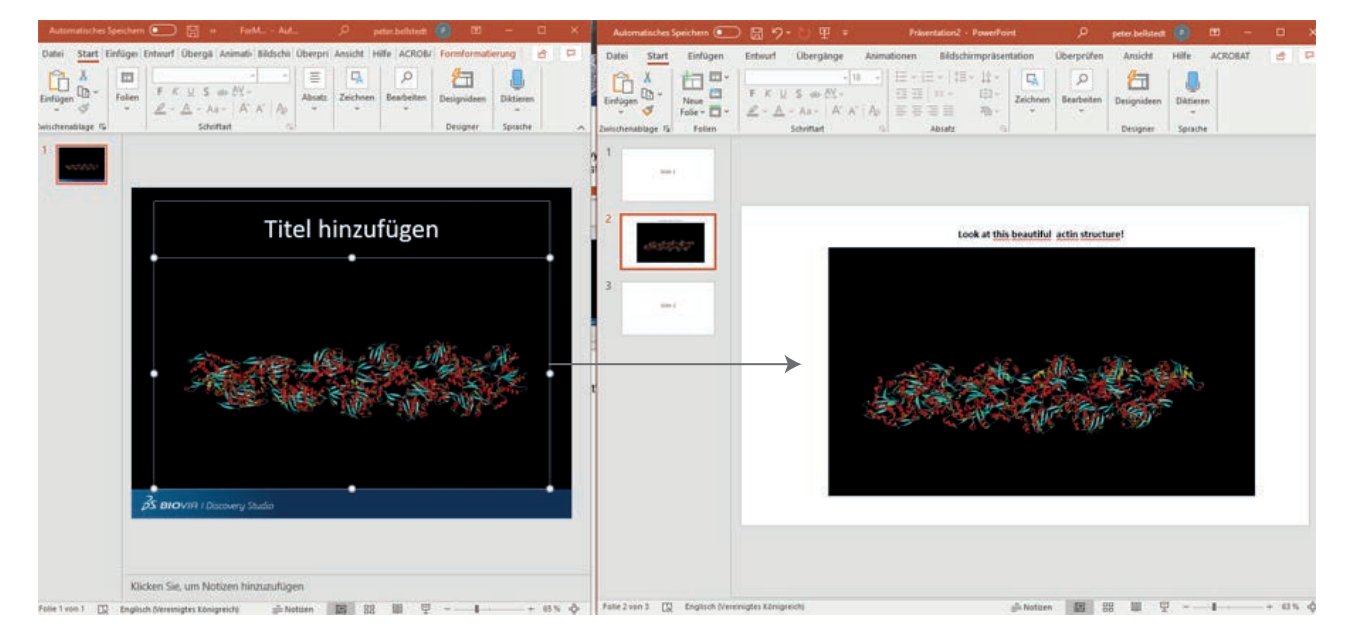

5. That's it! Have fun with your fantastic presentation.